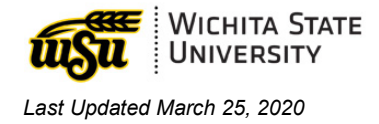

# ADOBE CREATIVE CLOUD ACCOUNT

Document links may not work in Firefox. Scroll down to view guide information.

#### Table of Contents

| ACTIVATION          | 1 |
|---------------------|---|
| OG IN               | 1 |
| QUESTIONS?          | 3 |
| CONTACT INFORMATION | 3 |

# ACTIVATION

To activate an Adobe Creative Cloud account, contact the Help Desk at 4357, option 1.

### LOG IN

- 1. Visit <u>Adobe Creative Cloud</u>.
- 2. In the upper right, select Sign In.

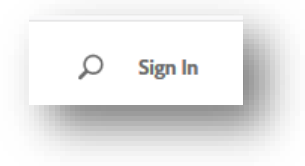

3. Email address: enter your myWSUID@wichita.edu (e.g. A123Z987@wichita.edu). Press Continue.

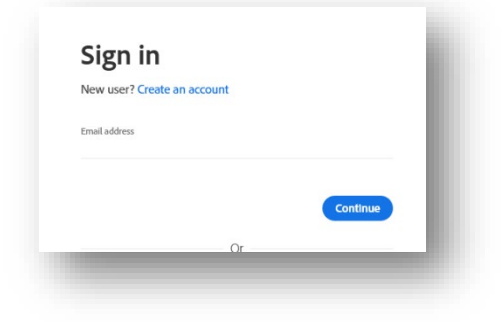

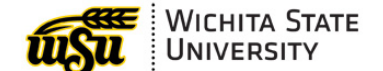

Last Updated March 25, 2020

- 4. You will be redirected to a WSU Log in screen after entering your email address.
  - a. Email Address: enter your myWSUID@wichita.edu (e.g.
  - A123Z987@wichita.edu) b. **Password**: your myWSUID password
  - c. Press Sign In

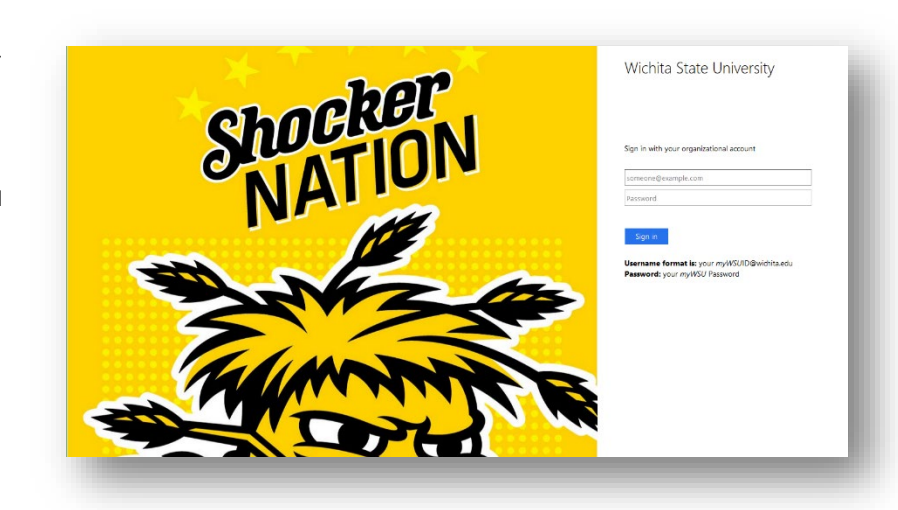

5. To view all apps, click **Apps** on top of the page.

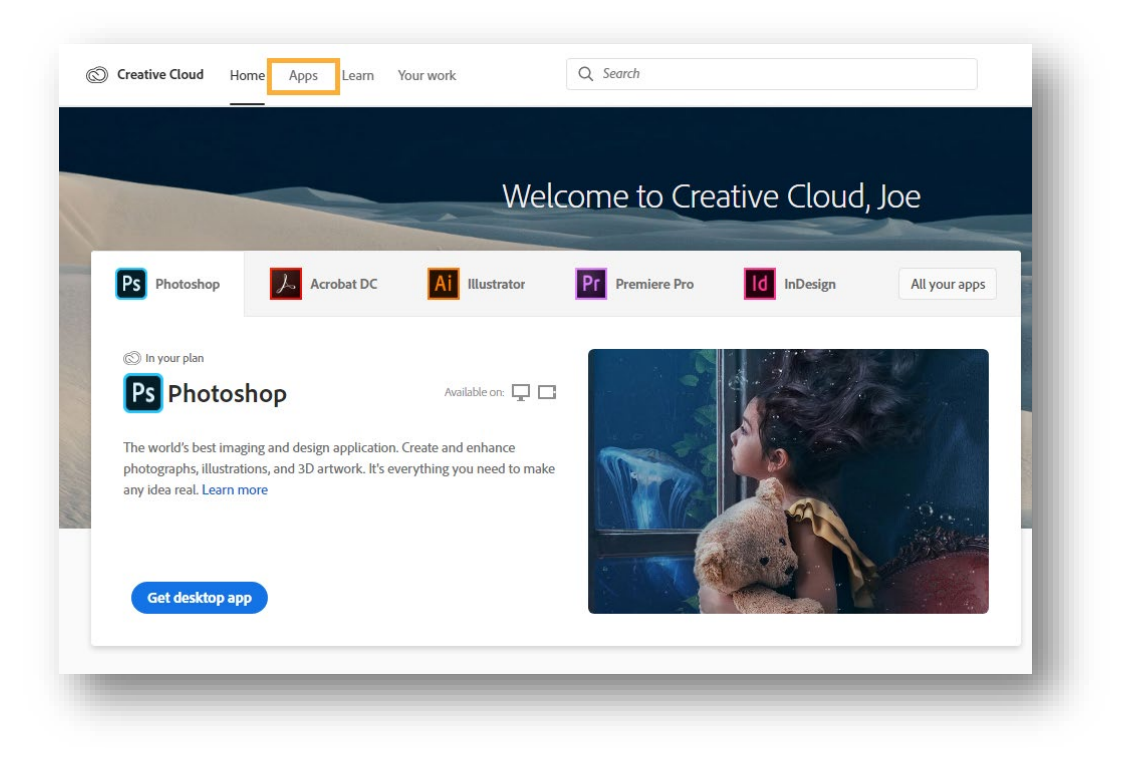

6. Click **Install for** the app you want to download. Then follow the onscreen instructions to complete the installation.

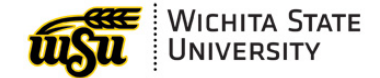

Last Updated March 25, 2020

| Creative Cloud Home Apps                                     | Learn Your work Q s                                                     | Search                                                                                                    | Buy Plan 🔞 🧔 🏭 🔣                                                       |
|--------------------------------------------------------------|-------------------------------------------------------------------------|----------------------------------------------------------------------------------------------------|------------------------------------------------------------------------|
| APPS                                                         | All apps                                                                | 🖵 Desktop 📋 Mobile 🗔 Web                                                                                                    |                                                                        |
| III All apps                                                 | Available in your subscription                                          |                                                                                                    |                                                                        |
| categories<br>Photography<br>A Design & Layout               | Ps Photoshop C<br>Create beautiful graphics, photos and art<br>anywhere | Create stunning Illustrations and graphics                                                                                                    | Acrobat DC<br>The complete PDF solution for a mobile, connected world. |
| <ul> <li>Video &amp; Motion</li> <li>Illustration</li> </ul> |                                                                         | Install                                                                                                    | Install                                                                |
| GD UI & UX<br>- Acrobat & PDF<br>G 3D & AR                   | InDesign Design and publish elegant layouts                             | XD     Image: Constraint of the state of the state of the | Lr Lightroom 🖓                                                         |
| Social Media                                                 |                                                                         | istall                                                                                                    | Install                                                                |
| St] Stock                                                    | Dramiara Dro                                                            | Ru Dramiara Duch     O                                                                                                    | Eracca                                                                 |

- 7. Once the installer window opens, sign in to your Adobe account with your school credentials. For you this is:
  - a. Email address: your myWSUID@wichita.edu (e.g. A123Z987@wichita.edu)
  - b. **Password**: your myWSUID password.

The Creative Cloud desktop app launches automatically and installs your app.

## **QUESTIONS?**

#### **Contact information**

Password Assistance:

• Technology Help Desk: (316) 978-HELP or <u>helpdesk@wichita.edu</u>

Assistance:

• ITS Applications Training: (316) 978-5800 or training@wichita.edu